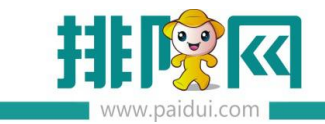

# 红包墙 V8.1 操作手册\_20200603

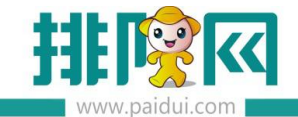

排队网产品安装配置文档

前期准备: 软件版本须 V8.1 APP 版本须 V1.8.3/1.8.4 支持无公众号/运营者公众号设置活动

# 【支持场景】

【关注公众号】 运营者公众号(免费) 排队网公众号(免费) **商家自有公众号(收费)** 

# 【温馨提示】

红包墙关注商家自有公众号属于收费项目,请联系您的代理商在伙伴平台购买开通。

红包墙关注商家自有公众号:**聚食汇后台第三方平台-参数设置:确认已绑定商家自有公众号**。

|            | 首页 参数设置                                                        |                                              |
|------------|----------------------------------------------------------------|----------------------------------------------|
|            | <ul> <li>● 保存</li> <li>● 全</li> <li>● 全</li> <li>● </li> </ul> |                                              |
| Ē          | ▼ 😑 参数设置                                                       | 开发信息:                                        |
| 基础资料       | <ul> <li>■ 01-开发信息</li> <li>■ 02-商家信息</li> </ul>               |                                              |
| Ш          | <ul> <li>■ 03-分享红包</li> <li>■ 04-业务参数</li> </ul>               | □用我信公公号功能(日現4)年、<br>後所订、後34号、死点集等)<br>務信令付任章 |
| 营业管理       | ◎ 05-外奕设置 ◎ 06-微信会员卡 ◎ 07.全新条件沿署                               | 子商户号:                                        |
| $\bigcirc$ | ■ 08-会员卡设置                                                     | 授权哪定效信公众号                                    |
| 经营分析       |                                                                | 平台类型。 聚黄汇                                    |
| 8≣         |                                                                | 状态: 日期定<br>Appld:                            |
| 会员管理       |                                                                | ÷.@:                                         |
| Ą          |                                                                | (9077.200)<br>名称: 詩角以后                       |
| 库存管理       |                                                                | 後に言う:<br>                                    |
|            |                                                                |                                              |
| 第三方平台      |                                                                | идляции: Gu <sup>m</sup> ародосстядонс       |
|            |                                                                | 商家信息:                                        |

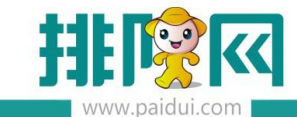

1.登陆伙伴平台 (pm.paidui.com)--聚食汇—商家列表下,找到对应商家。点击商家商城。

| Ξ                           | 聚食汇 / 商家列表       |            |            |       |           |            |            |        |                |
|-----------------------------|------------------|------------|------------|-------|-----------|------------|------------|--------|----------------|
| ■ 首页                        | 0000615388 按代理商名 | 你搜索 请蒲选业务  |            | 満     | 2一项 >     | 2019-12-01 | ~ 2019-12- | 31 🗎   | 查询 新建商家        |
| <sup>1</sup> 久 聚食汇 ∧ ◎ 商家列表 |                  |            |            |       |           |            |            |        |                |
| 段 代理列表                      | 商家数 8022         | 24         | 公众号        | 7207  |           | 粉丝萎        | 数 229259   | 81     |                |
| 🗟 商家升级                      | 智慧云 80178        | 唐+ 46      | 微餐厅        | 45    |           | 关注人        | 激 14697274 | 授权人数   | 5688605        |
| ① 下载中心                      |                  |            | _          |       |           |            |            |        |                |
| 128 续费列表                    | 新 商家数 0          |            | At S       | 0     |           | 粉丝         | x 110854   | 2      |                |
| 🔆 福利商城                      | 増 智慧云 0          | 唐+ 0       | 微餐厅        | 0     |           | 关注人        | 数 904006   | 授权人数   | 125049         |
| △ 微商城 ~                     |                  |            |            |       |           |            |            |        |                |
| 名 聚微量                       |                  |            |            |       |           | -          | ~          |        |                |
| D 财务管理                      | 代理商名称            | 名称         | 商家编号       | 店铺数 💲 | 区域 ‡      | 版本 💲       | 创建时间。      | 商家状态 💲 | 操作             |
| A 账户管理 ·                    | 江佐宏(微商城管理者+运营者)  | 客服中心连锁v8.1 | 0000615388 | 10    | 华南区广东省深圳市 | v8.1       | 2016-06-22 | πO     | 洋信 商家后台 洪高城链接  |
|                             |                  |            |            |       |           |            |            |        | anaana/2/28    |
| ◎ 系统设置                      |                  |            |            |       |           |            |            | < 1 >  | 10条/页 > 共1页-1条 |

2.点击商家商城,可进入购买开通红包墙关注商家自有公众号界面。
 付费后,开关状态为【开启】状态。

【开启】按钮:红包墙会提示关注商家自有公众号 【关闭】按钮:红包墙会提示关注运营者/排队网公众号

未到期/已到期,可以自行再次续费红包墙关注商家自有公众号功能。

|                         | 商家商城                                   | Х     |
|-------------------------|----------------------------------------|-------|
| 客服中心连锁v8.<br><b>红包墙</b> | 1【0000615388】当前:<br>有效明至2020-12-30 15: | 17:04 |
| ○ 红包墙包年                 | = -                                    |       |
| F                       | 可再次续费该功的                               | 能     |
|                         |                                        |       |
|                         |                                        |       |
|                         |                                        |       |
| ○ 我已阅读并同意               | (排队网产品服务协议)<br>微信支付                    |       |

# 【设置红包墙活动】

# 1.下载安装 APP

使用红包墙功能须先下载【排队网】APP,输入手机号码与验证码,对应商家编码与账户密码登陆进入排 队网 APP 界面。

| ull 中国移动 🗢 | 13:15    | ֎ ≁ 0 71% ■) | <b>山</b> 中国移动 🗢     | 13:15    | @ 4 0 71% |
|------------|----------|--------------|---------------------|----------|-----------|
|            | 登录       |              | <                   | 绑定商家     |           |
| 手机号 请输入手机  |          | 获取验证码        | 商家编码 同输入            | 自家编码     |           |
| 验证码        |          |              | 用户账号 词输入            |          |           |
|            |          |              | 用户密码 调输入            |          |           |
| _          |          | _            |                     |          |           |
|            |          |              |                     |          |           |
|            |          |              |                     |          |           |
|            |          |              |                     |          |           |
|            |          |              |                     |          |           |
|            |          |              |                     |          |           |
| 1          | 2<br>^** | 3<br>DEF     | 1                   | 2<br>ABC | 3<br>DEF  |
| 4<br>6ні   | 5<br>JKL | 6<br>MNO     | 4<br><sub>GH1</sub> | 5<br>JKL | 6<br>MNO  |
| 7          | 8        | 9            | 7                   | 8        | 0         |
| PQRS       | TUV      | WXYZ         | PURS                | TUV      | 9<br>wxyz |

## 2.红包墙功能

打开营销界面,点击红包墙进入红包墙活动设置界面

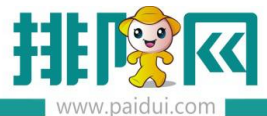

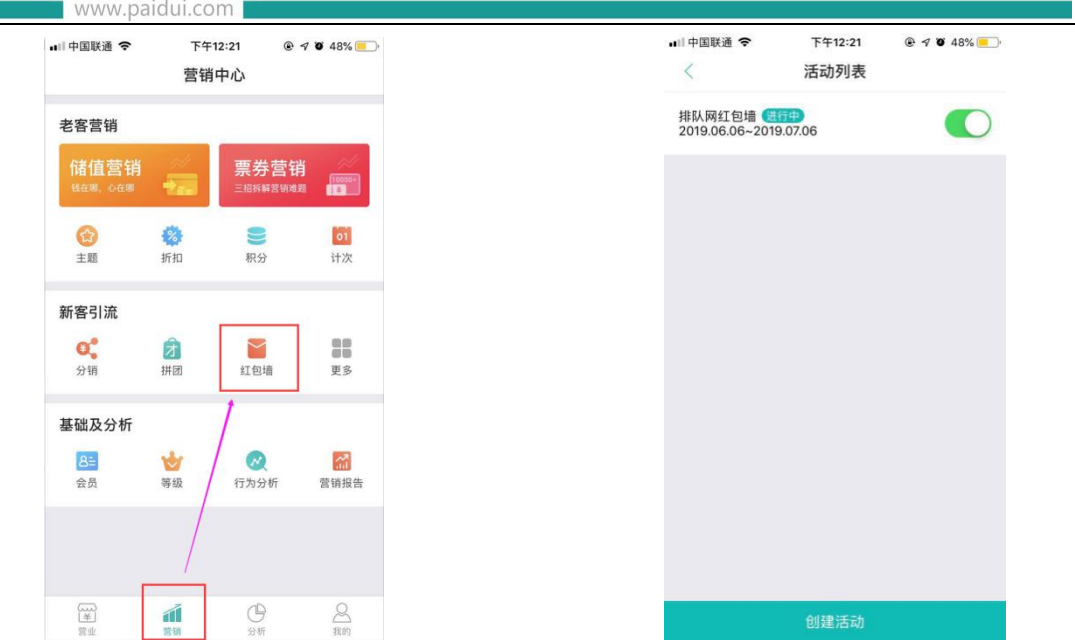

进入创建活动界面,设置好对应的活动名称,活动日期,活动规则,活动的图片按要求上传(800\*300 像素) 红包墙奖励形式分为:随机红包、普通红包、普通红包+优惠券、优惠券 红包墙可设置多少米范围内(km)可扫码领取红包(活动说明,商家介绍都必须写有内容)

| •■  中国联通 令    | <sup>下午12:44</sup><br>红包墙设置 | ê 4 ĭ 45% <mark>-</mark> ⊡• | ••••中国联通 <b>令</b> | <sup>下午12:44</sup><br>红包墙设置 |       | ▪■□ 中国联通 🗢 | <sup>下午12:44</sup><br>红包墙设置 | @ 🕈 🗑 45% 📒 ' |
|---------------|-----------------------------|-----------------------------|-------------------|-----------------------------|-------|------------|-----------------------------|---------------|
| 活动名称          |                             | 排队网红包墙                      |                   |                             |       | 距离范围内可扫码   | 3领红包 (km) -                 | 3 +           |
| 活动日期          | 2019-06-06 -                | 至 2019-07-06 *              |                   | (And                        |       | 适用门店       | ✓ 全部门店                      | ○ 指定门店        |
| 活动规则          |                             | ^                           |                   |                             | 280   | 活动详情       |                             | ^             |
| 分享活动          |                             |                             | 奖励形式(活动图          | 建后不支持律政)                    | 低惠發 2 | 活动详情页底色    | #                           | a63733 📕 >    |
| 分享链接          |                             | 为空默认本活动链接                   | 优惠券内容             |                             |       | 活动说明       |                             | 活动说明 >        |
| 分享标题          |                             | 红包墙                         | 取消                | 选择票券类型                      | 确定    | 商家介绍       |                             | 商家介绍 >        |
| 分享图片          |                             |                             | 随机红包              |                             |       | 活动二维码      |                             |               |
|               |                             | ×                           | 普通红包              |                             |       | 绑定公众号      | ○ 排队网                       | 9 🕑 自有的       |
|               |                             |                             | 普通红包+优惠           | 券                           |       |            |                             |               |
| 27 Eth 22 - 2 |                             |                             | 优惠券               |                             | ~     |            | ष्ट्रियस                    |               |
| 代車券内容         | B102-1-34234 (№ 6X.)        | 50元代全英 \                    |                   |                             |       | e          | 绑定公众号:转角以                   |               |
|               |                             | 000010EF7                   |                   |                             |       |            |                             |               |

【同一日期内只能参加一个活动】

若您在 2020-05-13 至 2020-6-12 日时间范围内创建了 2 个红包墙活动,开启这个开关, 则在相同活动日期内的红包墙活动,用户**只能参与其中一个**活动。

【分享活动】

开启开关,则用户在参与红包墙活动时,必须将活动转发至朋友圈才可以领取红包。

关闭开关,则用户扫码参与红包墙活动时,直接点击拆红包即可获得红包奖励。

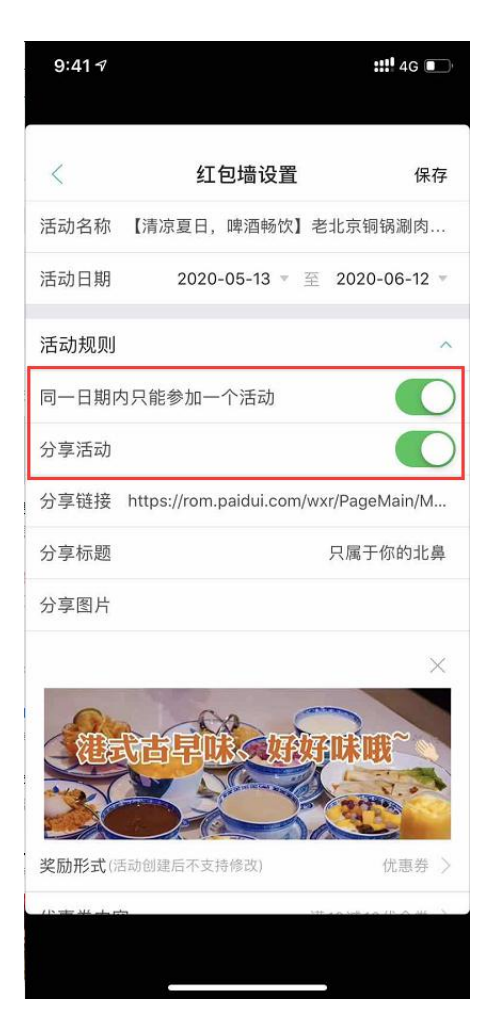

若红包墙奖励方式选择了随机红包、普通红包、普通红包+优惠券(支持代金券,实物券)。设置完成后,APP 上活动是待完善状态,需登录 pm 平台完善红包分配情况(pm.paidui.com)

注意:分配红包金额范围(1~200)商家必须是 PM 账号下直属商家

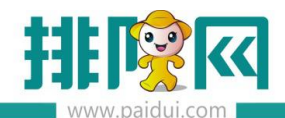

#### (下级代理的商家需要下级代理账号才能看到)

| ■   中国联通 <b>令</b>           | <sub>上午10:28</sub><br>活动列表 | @ 🕈 🖉 66% 🛑 |
|-----------------------------|----------------------------|-------------|
| 排队网红包墙 🚳<br>2019.06.06~2019 | 9.07.06                    |             |
|                             |                            |             |
|                             |                            |             |
|                             |                            |             |
|                             |                            |             |
|                             |                            |             |
|                             |                            |             |
|                             | 创建活动                       |             |

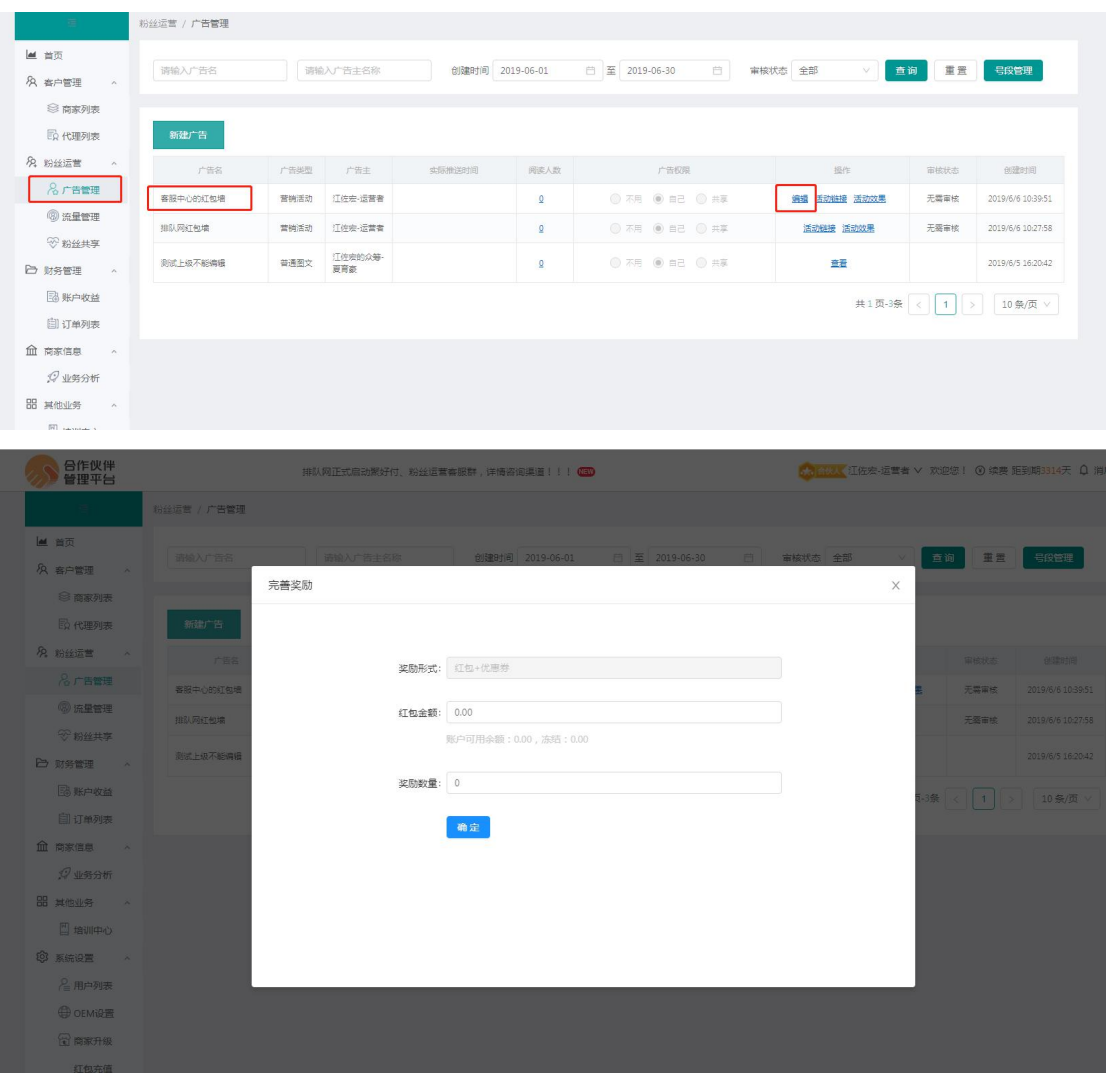

红包的余额需在 pm 平台上(pm.paidui.com),系统设置—红包充值内进行充值。(充值金额可自定义)

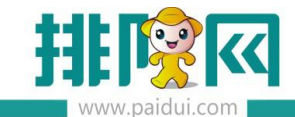

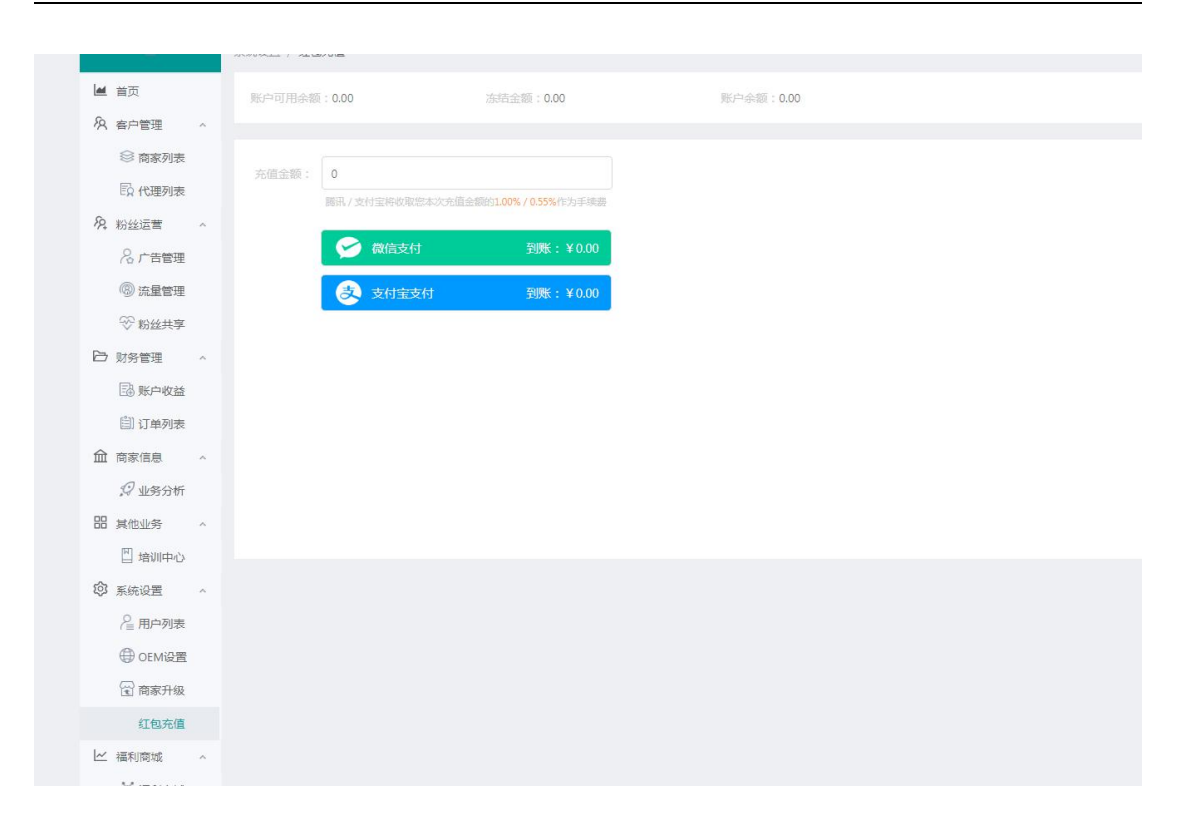

#### 3.参与红包墙活动

设置好红包墙活动后,点击进入红包墙活动,可以看到活动二维码。将二维码保存下来可以制作成台卡或 者放在推文中进行群发推广。

| 中国驮通 '幸' | 下午12:44<br>红句 <del>情</del> 设置 | <b>@ √ 0</b> 45%( | +  | ■■ 中国联通 < | ► 下午1:44 ● · |
|----------|-------------------------------|-------------------|----|-----------|--------------|
| >        | 红色增灰直                         |                   |    | <         | 活动维码         |
| 距离范围内可扫码 | 3领红包(km) -                    | 3                 | +  |           |              |
| 适用门店     | 🔗 全部门店                        | ○ 指定门             | 门店 |           |              |
| 活动详情     |                               |                   | ~  |           |              |
| 活动详情而库色  | #                             | a63733 <b>-</b>   | 5  |           |              |
| 行动送明     |                               | 26.24.24.09       | ×  |           | 保存图片         |
| 活动说明     |                               | 活动说明              |    |           |              |
| 商家介绍     |                               | 商家介绍              | >  |           |              |
| 活动二维码    |                               |                   | >  |           |              |
|          |                               | 2 🔿 白右            | 言的 |           |              |

客人扫码进入红包墙活动,从未关注公众号的客人,第一次扫码时会提示关注,关注后才能进入红包墙活动。

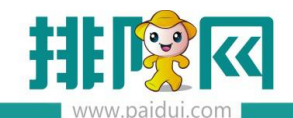

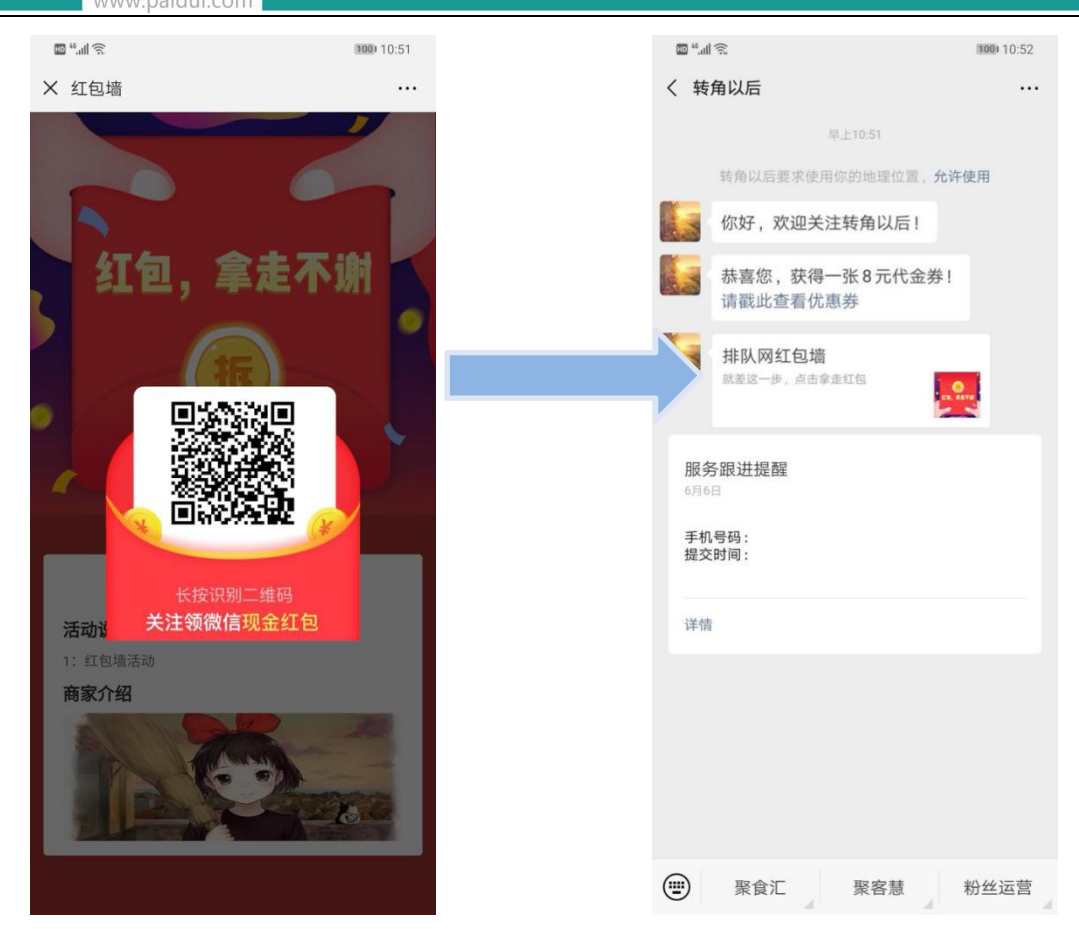

进入红包墙活动中可以看到拆开红包的图片展示,下方会显示出来活动里所设置的活动说明以及商家介绍 点击【拆】字,会提示要分享给好友后方可领取红包

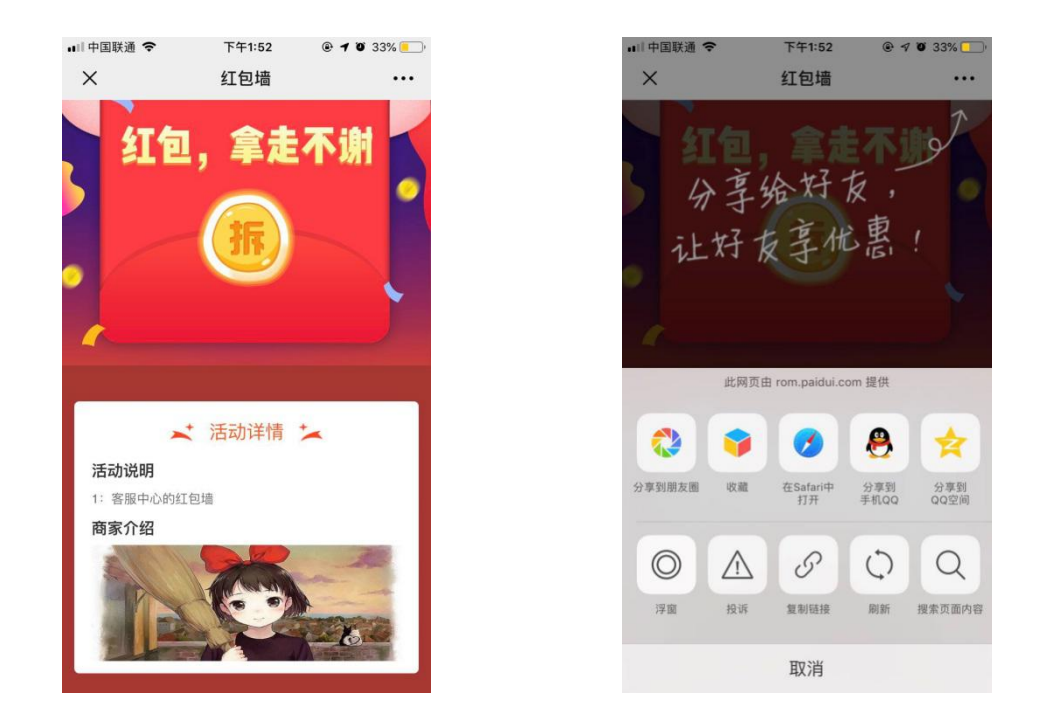

分享到朋友圈后,方可获得红包墙奖励。若奖励的是红包,则通过【排队网】公众号接收红包。

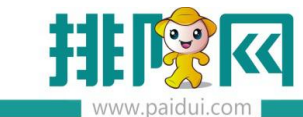

| ■ 中国联演<br>1973出 |      | 下午2:14 | @ 7 0 | 29% <b>一</b> , |
|-----------------|------|--------|-------|----------------|
| 4X/H            |      |        |       | 12.22          |
| 这一              | 刻的想法 |        |       |                |
| C               | 客服中小 | 心的红包墙  |       |                |
|                 |      |        |       |                |
|                 |      |        |       |                |
| 0               | 所在位于 | n      |       | >              |
| ୭<br>୫          | 所在位于 | £      | 公开    | >              |

## 注意:客人若没有关注【排队网】公众号,会通过服务通知接收红包信息。

收到券的通知(点击进入即可看到红包墙奖励的票券信息):

| 💷 46.al              | 13                         | 100 10:52 |
|----------------------|----------------------------|-----------|
| く转                   | 角以后                        |           |
|                      | 早上10:51                    |           |
|                      | 转角以后要求使用你的地理位置,允许          | 使用        |
| and and              | 你好,欢迎关注转角以后!               |           |
|                      | 恭喜您,获得一张8元代金券!<br>请戳此查看优惠券 |           |
|                      | 排队网红包墙<br>就差这一步,点击拿走红包     |           |
| 服<br>6月6<br>手机<br>提交 | 务跟进提醒<br>1号码:<br>2时间:      |           |
| 详信                   | 9                          |           |
|                      |                            |           |
| Ð                    | 聚食汇聚客慧                     | 粉丝运营      |

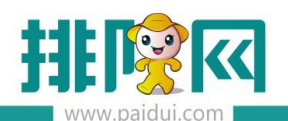

排队网产品安装配置文档

收到红包的通知:

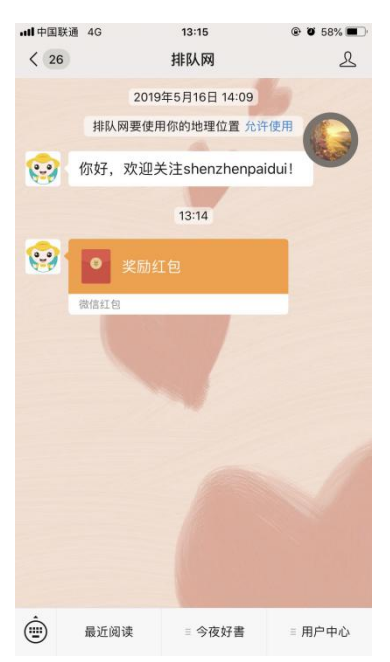

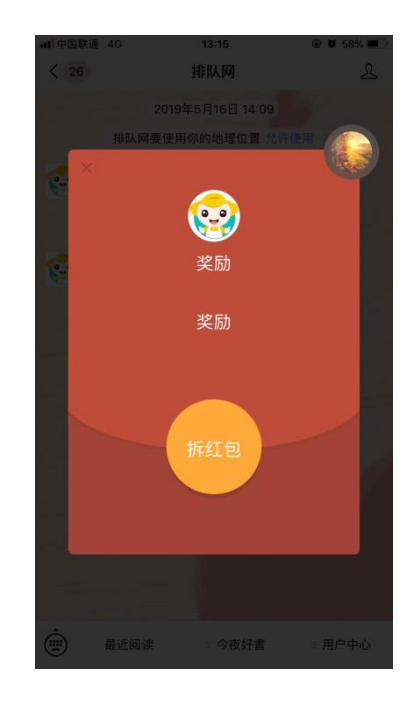

#### 未关注公众号通过服务通知收到红包通知:

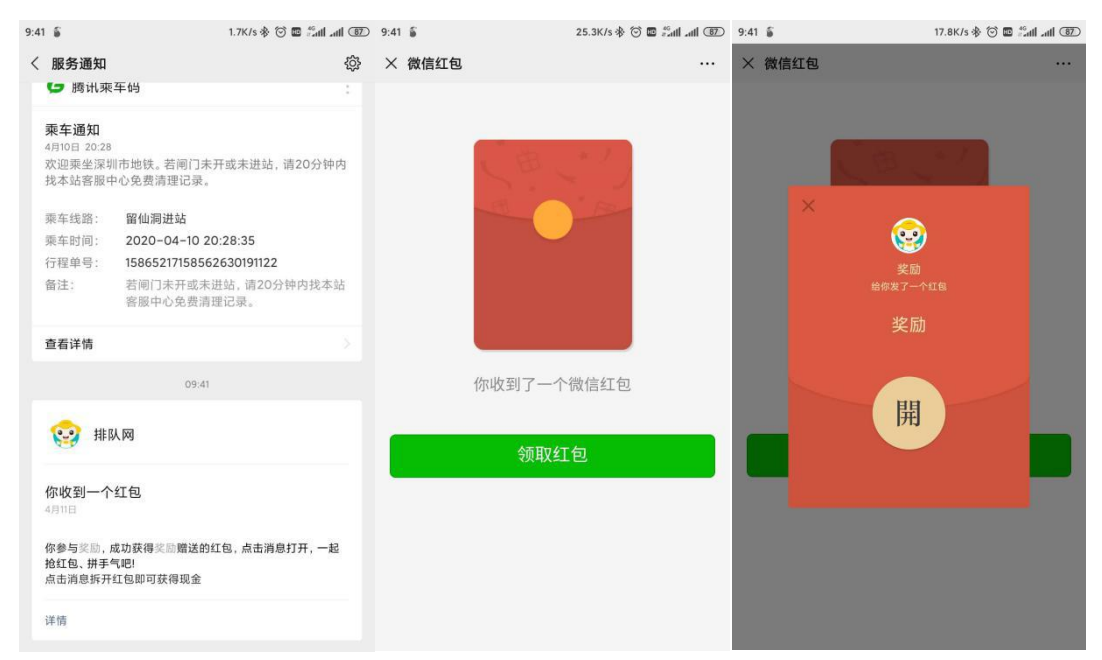

## 4.活动数据查看

登陆到 PM 平台上(pm.paidui.com),在广告管理里查看已新建好的红包墙活动

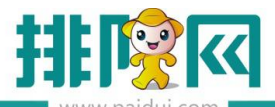

|                                             | 0000 | w.palaal.co  | 111  |                |          |           |                   |              |      |                   |
|---------------------------------------------|------|--------------|------|----------------|----------|-----------|-------------------|--------------|------|-------------------|
| Ξ                                           | ŧ    | 88丝运营 / 广告管理 |      |                |          |           |                   |              |      |                   |
| ■ 首页 ○ 条户管理                                 | ~    | 博输入广告名       | 词指   | 认广告主名称         | 包括服用时间 2 | 019-06-01 | ☎ 2019-06-30 倍 南村 | <u></u>      | 词重置  | 号段管理              |
| இ 商家列表<br>10 代理列表                           |      | 新建广告         |      |                |          |           |                   |              |      |                   |
| A 粉丝运营                                      | ~    | 广告名          | 广告英型 | 广晋主            | 实际推送时间   | 阅读人数      | 广告权限              | 操作           | 审核状态 | 创建时间              |
| 名 广告管理                                      |      | 察服中心的紅包場     | 营销活动 | 江佐安·运营者        |          | ٥         | 不用  自己  共享        | 编辑 活动链接 活动效果 | 无器审核 | 2019/6/6 10:39:51 |
| <ul> <li>③ 流量管理</li> <li>③ かいいいろ</li> </ul> |      | 排队网红包墙       | 营销活动 | 江佐宏-运营者        |          | ٩         | ◎ 不用 ⑧ 自己 ◎ 共享    | 活动碰接 活动效果    | 无需审核 | 2019/6/6 10:27:58 |
| ▽ 粉丝共手 > 財务管理                               | *    | 则试上级不能编辑     | 普通图文 | 江住宏的众聲-<br>夏育家 |          | ٥         | ○ 不用 ● 百己 ○ 共享    | 五五           |      | 2019/6/5 16:20:42 |
| 账户收益                                        |      |              |      |                |          |           |                   | 共1页-3条       | < 1  | → 10条/页 ∨         |
|                                             | ^    |              |      |                |          |           |                   |              |      |                   |
| 器 其他业务                                      | ~    |              |      |                |          |           |                   |              |      |                   |
| 🛛 培训中心                                      |      |              |      |                |          |           |                   |              |      |                   |
| നി ചെല്ലാത                                  | ~    |              |      |                |          |           |                   |              |      |                   |

在这里也可以进行复制活动链接或者二维码进行制作桌贴或者放在推文中。

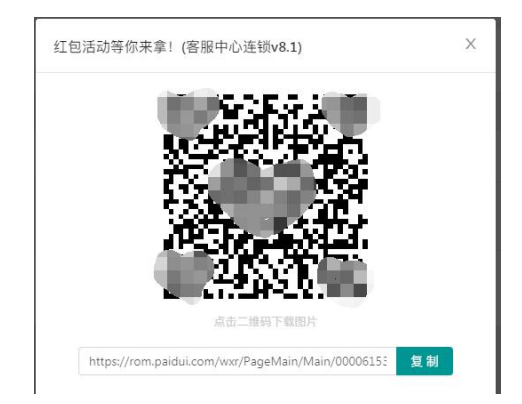

点击活动效果即可进入红包墙活动效果的查看。

| 新端粉丝人数 1                                              | 😪 分學次数 0 | 🔘 浏览次数 6   | TRAFE 🛐 | 包粮 1.20     | <b>E</b> 2 | 收票券数 4 |   |
|-------------------------------------------------------|----------|------------|---------|-------------|------------|--------|---|
|                                                       |          | 活动效果图      | 1       |             |            |        |   |
| ● 新聞粉丝人数                                              |          |            |         |             |            |        |   |
| <ul> <li>分享次数</li> <li>測能次数</li> <li>发放红包膜</li> </ul> |          |            |         |             |            |        |   |
|                                                       |          |            |         |             |            |        | - |
|                                                       | _        |            |         |             |            |        | - |
|                                                       |          | 2019-06-06 |         |             |            |        | 0 |
| 日期                                                    | 新潮防线人数   | 分享人数       | 通常次期    | 2000140.005 | 0          | 发放策券数  |   |
| 2010 07 07                                            | 1        | 0          |         | 1.20        |            |        |   |

若需要制作成放在店铺门口的红包墙样式,则需要用到【号段二维码】 点击【号段管理】申请号段并绑定对应红包墙活动。

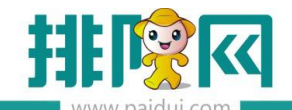

排队网产品安装配置文档

| ≡             |        | 聚微量 / 广告管理                 |      |                         |        |            |                    |              |      |                        |
|---------------|--------|----------------------------|------|-------------------------|--------|------------|--------------------|--------------|------|------------------------|
| <b>兰</b> 首页   |        | 广告管理                       |      |                         |        |            |                    |              |      |                        |
| え 聚食汇         | ~      |                            |      |                         |        |            |                    |              | _    |                        |
| > 微商城         | ~      | 请输入广告名                     | 请销   | 1入广告主名称                 | 创建时间 2 | 2020-04-01 | 自至 2020-04-30 自 审核 | 亥状态 全部 🗸 🎰   | 询 田田 | 号段管理                   |
| 9、聚微量         | ^      |                            |      |                         |        |            |                    |              |      |                        |
| 8 广告管理        | +      | 新建广告                       |      |                         |        |            |                    |              |      |                        |
| ⑦ 流量管理        |        | 广告名                        | 广告类型 | 广告主                     | 实际推送时间 | 阅读人数       | 广告权限               | 操作           | 审核状态 | 创建时间                   |
| ◇ 粉丝共享 5 财务管理 | v      | 排队赛城潮汕站                    | 很高城  | 江佐宏                     |        | 2          | ◎ 不用 ● 自己 ◎ 共享     | 活动链接         |      | 2019-07-16<br>15:19:02 |
| K 账户管理 系统设置   | ×<br>× | 红包活动等你未拿! - 客服<br>中心连锁v8.1 | 营销活动 | 江佐宏(微商<br>城管理者+远<br>营者) |        | ٥          | ◎ 木用 ⑧ 自己 ◎ 共享     | 编辑 活动组接 活动效果 | 无需审核 | 2020/4/9 13:48:36      |
|               |        |                            |      |                         |        |            |                    | 共1页-2条       | < 1  | 10条/页 >                |

申请到的号段二维码支持绑定、解绑、号码转让、导出功能。确认好活动已绑定,导出二维码联系广告公司制作成红包墙即可。

号码转让支持将自己生成的号段转让给别的代理商使用,一般用于 A 代理商制作的号段二维码较多,将多 余部分转让给 B 代理。或两个代理合作申请一大批号段给广告公司制作。

| 900061223<br>客服中心连锁v8.0<br>奏雪的茶红包大惯蹭      |    | 000061224<br>客服中心连锁v8.0<br>萘雪的茶红包大情赠      |    | 000061225<br>客服中心连锁v8.0<br>萘雪的茶红包大馈赠      |           | 000061226<br>原道中心出差连锁v8.0<br>蒸味鱼头开业有礼              | 000061227 년<br>梁道中心出差连锁v8.0<br>荔昧鱼头开业有礼     |
|-------------------------------------------|----|-------------------------------------------|----|-------------------------------------------|-----------|----------------------------------------------------|---------------------------------------------|
| 00061228<br>原服中心连锁v8.0<br>E佛爷碳蛙火锅中秋红包大派送  |    | 000061229<br>客服中心连锁v8.0<br>老佛爷硕蛙火锅中秋红包大派送 |    | 000061230<br>客服中心注锁v8.0<br>客服中心的红包墙       | ee<br>E); | 000061231 07<br>回从<br>客服中心连锁v8.0<br>老佛爷硕娃火锅中秋红包大派送 | 000061232<br>客服中心连锁v8.0<br>老佛爷硕蛙火锅中秋红包大派送   |
| 900061233<br>客服中心连锁v8.0<br>8佛爷碳蛙火锅中秋红包大派送 | 10 | 000061234<br>客服中心连锁v8.0<br>老佛爷硕蛙火锅中秋红包大派送 | •• | 000061235<br>客服中心连锁v8.0<br>老佛爷硕娃火锅中秋红包大派送 |           | 000061236<br>容服中心连锁v8.0<br>老佛爷硕娃火锅中秋红包大派送          | 000061237 日<br>客服中心连续v8.0<br>老佛爷硕蛙火锅中秋红包大派送 |
| 000061238<br>客服中心连锁v8.0<br>客佛爷碳娃火锅中秋红包大派送 | ** | 000061239<br>客服中心连锁v8.0<br>老佛爷碌娃火锅中秋红包大派送 |    | 000061240<br>客服中心连锁v8.0<br>老佛爷碌娃火锅中秋红包大派送 | 40<br>6); | 000061241 日日<br>日月<br>客服中心连锁v8.0<br>老佛爷碳蛙火锅中秋红包大派送 | 000061242 日<br>客服4心连续v8.0<br>老佛爷就建火锅中秋红包大派送 |

号段二维码具有唯一性,当A客人扫码后,二维码即刻失效,B客人去扫码会提示"当前二维码已被使用"

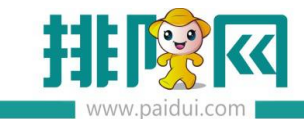

# 5.红包墙体验二维码

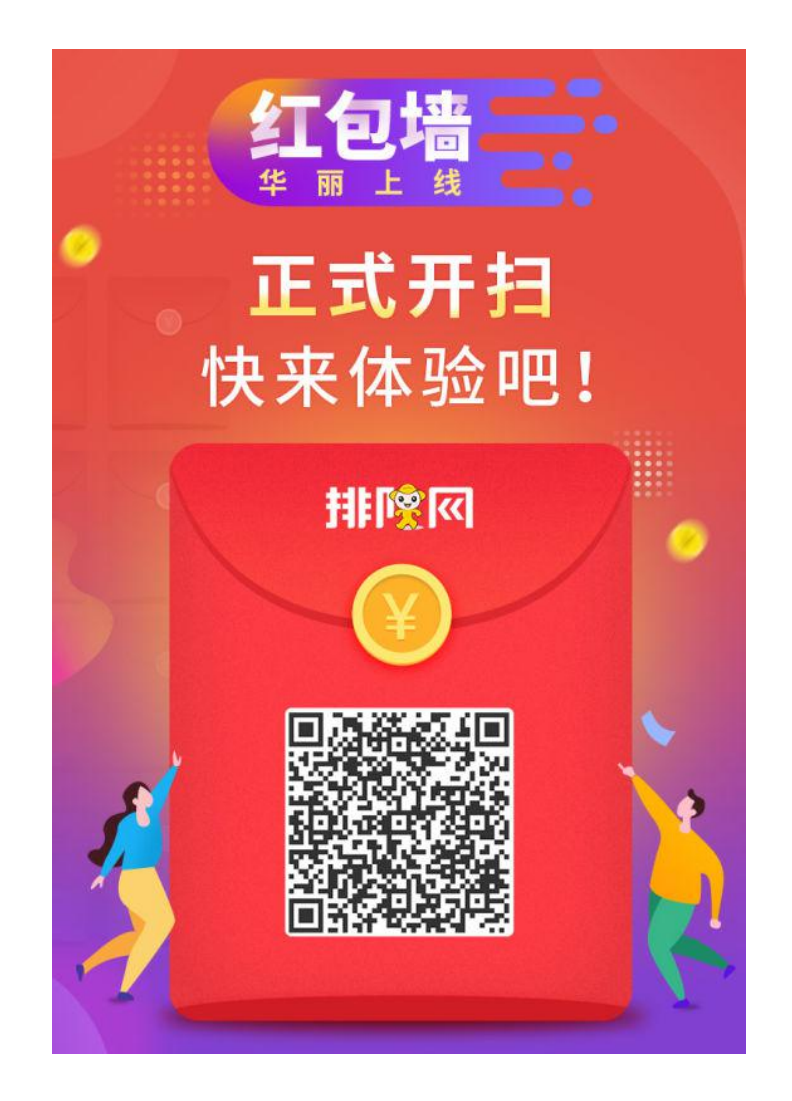